## 自然资源部第一海洋研究所 远程复试流程考生须知

为营造良好复试环境,确保复试顺利进行,请考生仔细阅读以下 须知:

一、考生考前准备

1、用于复试的设备(一号机位):1台带清晰摄像头的笔记本电脑或台式机;

2、用于监控复试环境的设备(二号机位):1部带有清晰摄像头的手机;

3、顺畅的有线或无线网络,能满足视讯要求;备用的4G网络;

4、独立的复试房间,光线明亮、安静、不逆光;

5、一号机位需安装 google chrome 浏览器和腾讯视频会议。

6、二号机位需要安装钉钉视频客户端、学信网 APP。

考生考前应按要求安装并调试好设备及网络,确保手机、电脑等 电子设备电量充足、电源稳定。考生复试时须正对一号机位摄像头保 持坐姿端正,双手和头部完全呈现在复试专家可见画面中。二号机位 从考生侧后方 45 度约 1.5 米距离拍摄,保证考生考试屏幕及考试环境 能被复试专家看见。如下图所示:

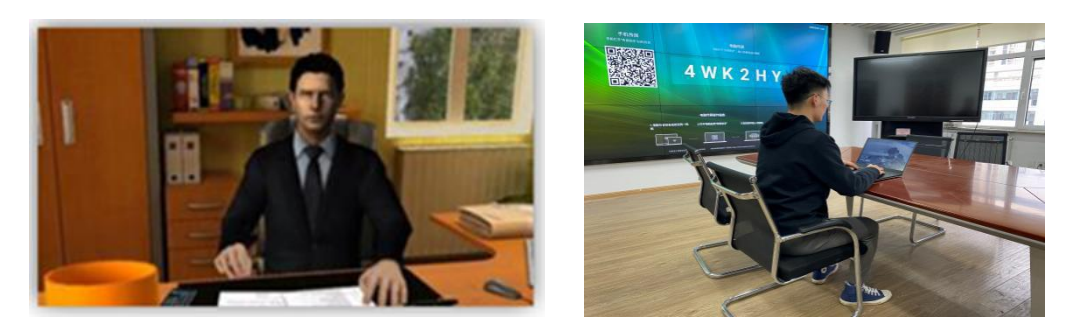

一号机位

二号机位

二、远程复试流程

2.1 笔试

1、二号机位接受钉钉视频邀请后,将其固定于侧后方 45 度约 1.5 米距离。 2、在一号机位登陆研招网面试系统,选择报考学校和考试,确认 准考信息并阅读考试须知(https://bm.chsi.com.cn/ycms/stu/);

3、缴纳复试费用: 25元/人;

4、用二号机位辅助进行人脸验证识别,验证成功后将二号机位重 新固定于侧后方;

5、根据考官的提示在一号机位加入腾讯会议;

6、等候考试开始;

7、开始考试,将答案写在答题纸上;

8、作答完毕后用二号机位对答案进行拍照并通过钉钉将答案发送 给考官;

9、考官确认收到后,结束笔试、退出考场。

2.2 面试

1、二号机位接受钉钉视频邀请后,将其固定于侧后方 45 度约 1.5 米距离。

2、在一号机位登陆研招网面试系统,选择报考学校和考试,确认 准考信息并阅读考试须知(https://bm.chsi.com.cn/ycms/stu/);

3、用二号机位辅助进行人脸验证识别,验证成功后将二号机位重 新固定于侧后方;

4、进入考场并按照相关指令等候考试开始,面试顺序后台系统随 机生成;

5、接受复试邀请接通复试;

6、进行复试;

7、结束复试、退出考场。

## 三、复试过程注意事项

1、有学信网的账号,并通过学信网登陆确认账号密码正确;

2、注册钉钉账号;

3、笔试前需准备几张空白答题纸;

4、建议购置手机固定支架,用于考试时将手机固定于自己考试位置的侧后方(能用其他方法将手机固定在自己考试位置的侧后方也可以);

5、考生应穿着得体,并保持发型整洁,头发不可遮挡耳朵、复试 时不带耳饰和耳机;

6、复试期间关闭手机通话、录屏、外放音乐、闹钟等可能影响复 试的应用程序。复试全程禁止录音、录像及录屏,禁止发布、传播复 试相关内容;

7、考生复试结束后应主动离开考场,并不得对外透露复试相关内容。